# **TEKNA EVO TPR**

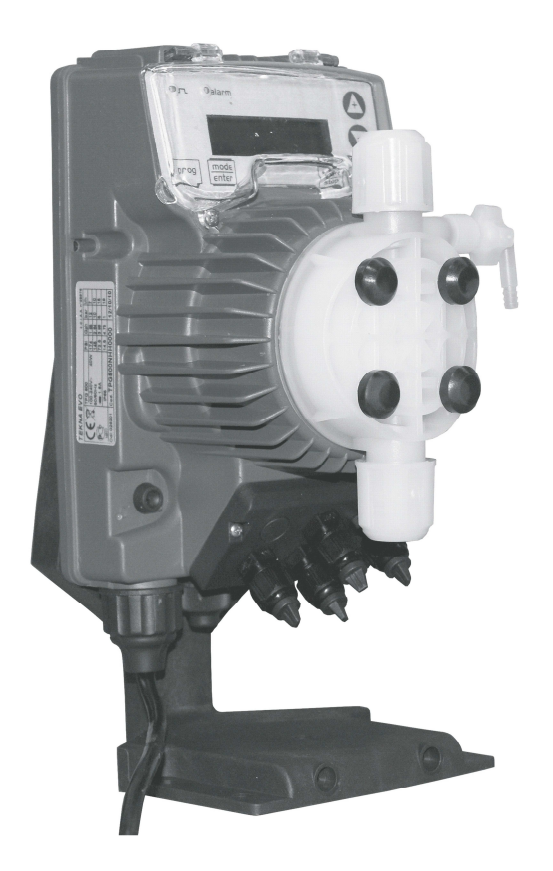

### INSTALLATION MANUAL - EN

### DosingPump.ir

rev. 2.2 EN

### Control Panel – TEKNA TPR

|               | • R Alarm   CAL • • • • • • • • • • • • • • • • • • •                                                                                                    |  |  |  |  |
|---------------|----------------------------------------------------------------------------------------------------|--|--|--|--|
| PROG          | Access to the programming menu                                                                                                    |  |  |  |  |
| mode<br>enter | When pressed during the pump operation phase, it cyclically displays the programmed values on the display; When pressed at the same time as the for the verse of lowers a value dependent on the selected operating mode. During programming it carries out an "enter" function, meaning that it confirms entry to the various menu levels and modifications within the same. |  |  |  |  |
| start<br>stop | Starts and stops the pump. In the event of a level alarm (alarm function only), flow alarm and active memory alarm, it deactivates the signal on the display.                                                                                                    |  |  |  |  |
| ESC           | Used to "exit" the various menu levels. Before definitively exiting the programming phase, you will be asked if you wish to save any changes.                                                                                                    |  |  |  |  |
| CAL           | Access to the pump calibration menu. If in Off mode, the calibration menu is not activated.                                                                                                    |  |  |  |  |
|               | Used to run upwards through the menu or increase the numerical values to be changed. Can be used to start dosage in Batch mode                                                                                                    |  |  |  |  |
| Ø             | Used to run downwards through the menu, or decrease the numerical values to be changed.                                                                                                    |  |  |  |  |
| r 🔾           | Flashing green LED during dosage                                                                                                    |  |  |  |  |
| Alarm         | Red LED that lights up in various alarm situations                                                                                                    |  |  |  |  |

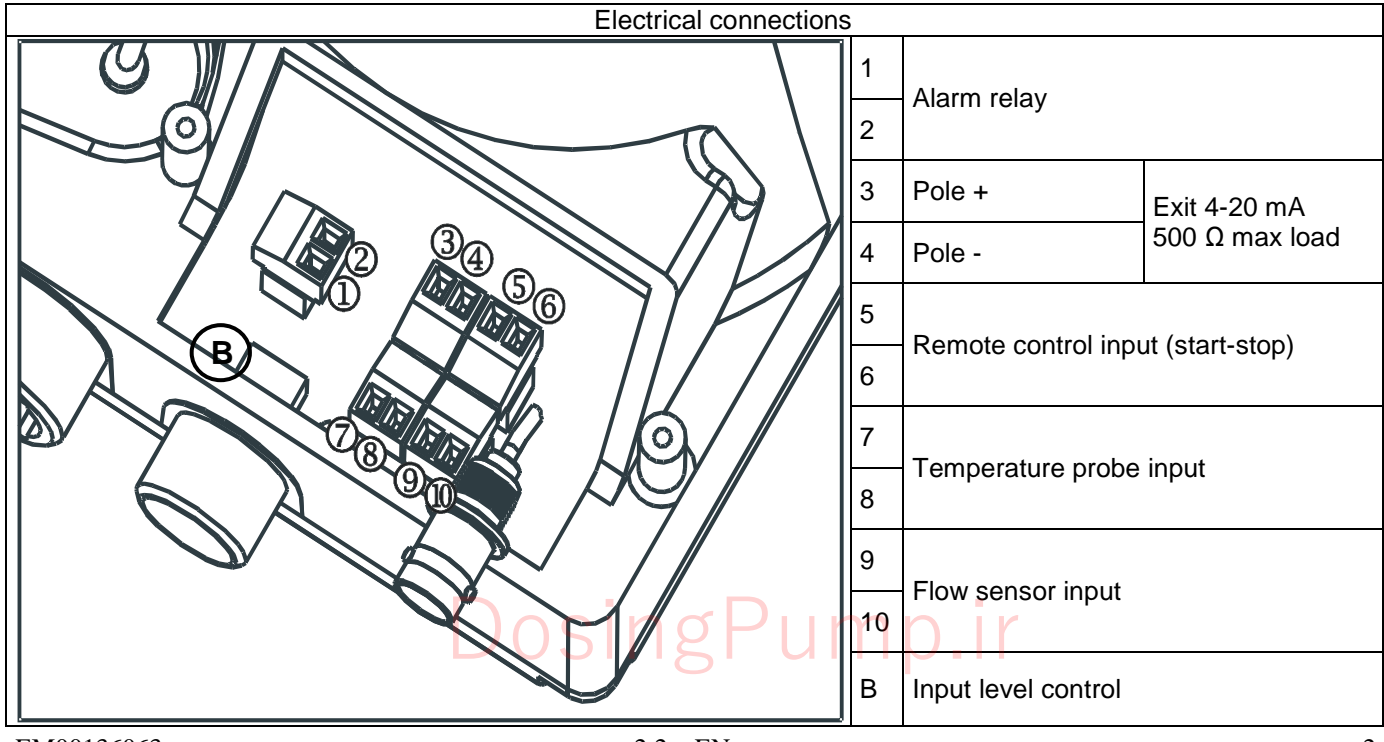

### Programming menu Tekna TPR

You can access the programming menu by pressing the Program key for over three seconds. The 🙆 河 keys can

be used to run through the menu items, with the **entern** key being used to access changes. The pump is programmed in constant mode in the factory. The pump automatically returns to the operating mode

after 1 minute of no activity. Any data entered in these circumstances will not be saved. The to exit the various programming levels. Upon exiting programming, the display will show:

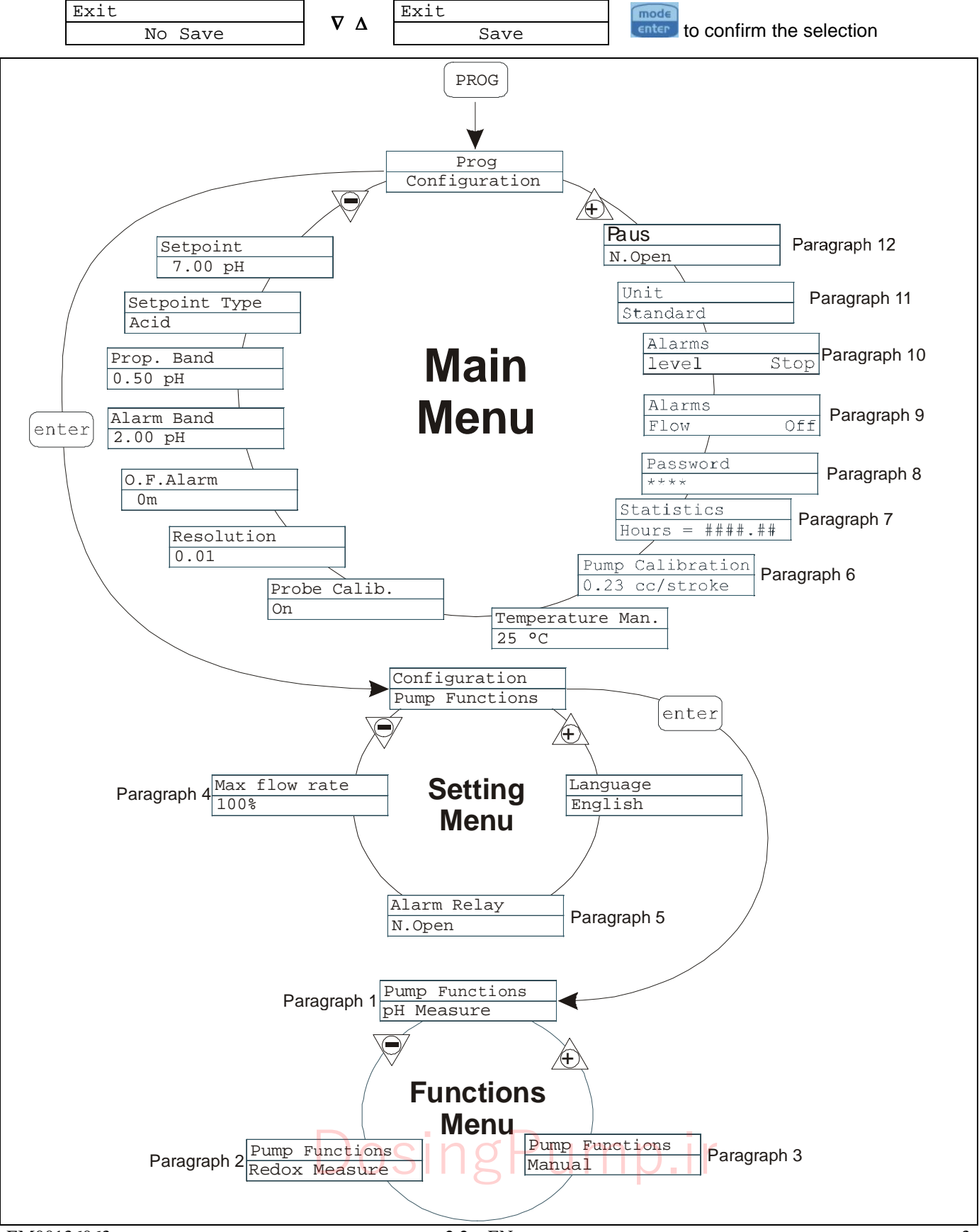

### Setting the Language

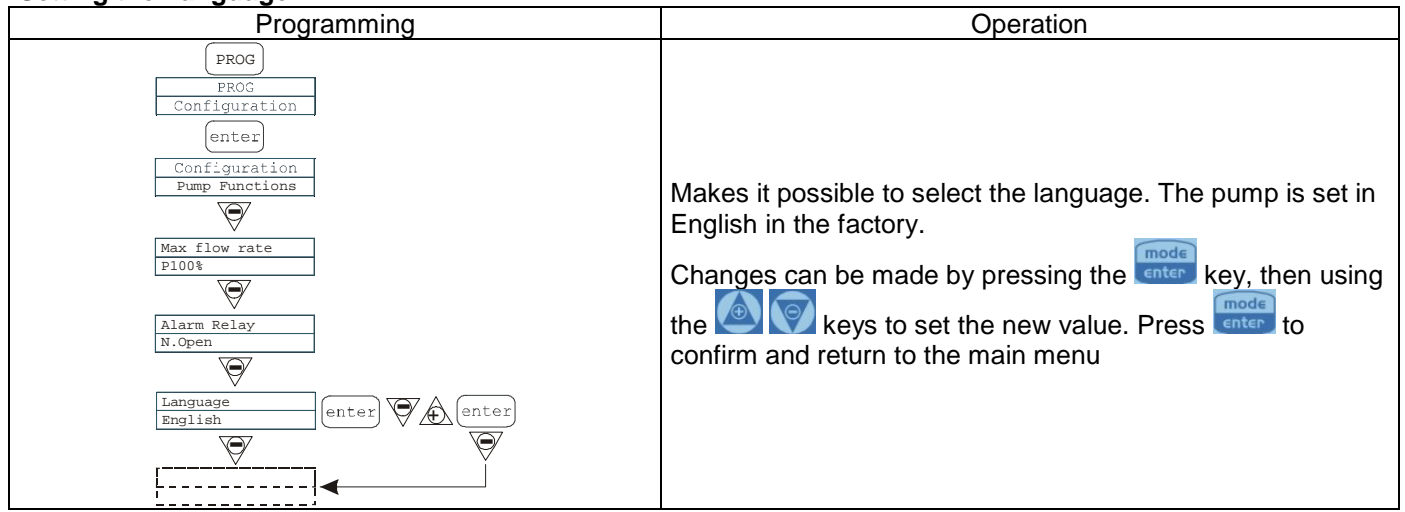

### Paragraph 1 - Manual Dosage

•

Paus = pump in pause

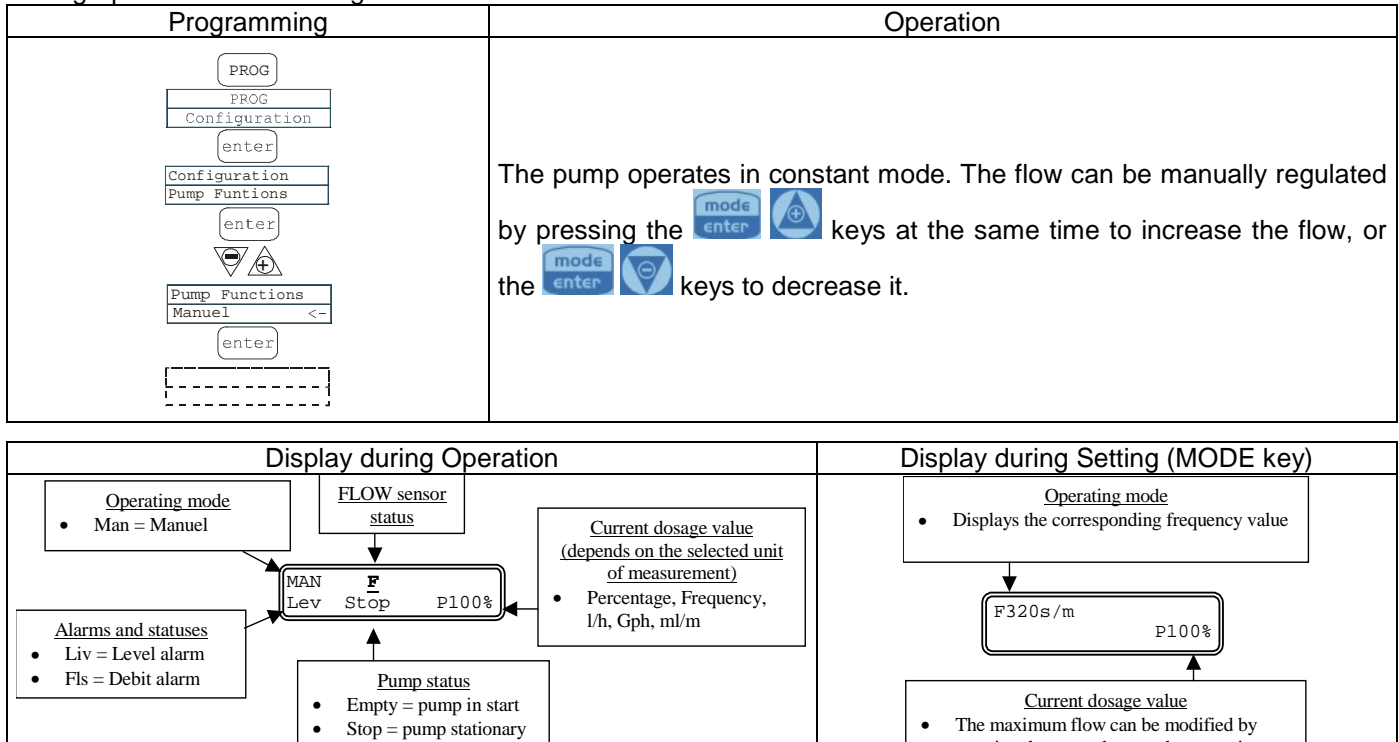

| nc | no  | Рп | m | n | Ir |
|----|-----|----|---|---|----|
| 03 | 115 |    |   | P | н. |

pressing the + or - keys at the same time

Paragraph 2 – Dosage Proportional to the pH (factory setting)

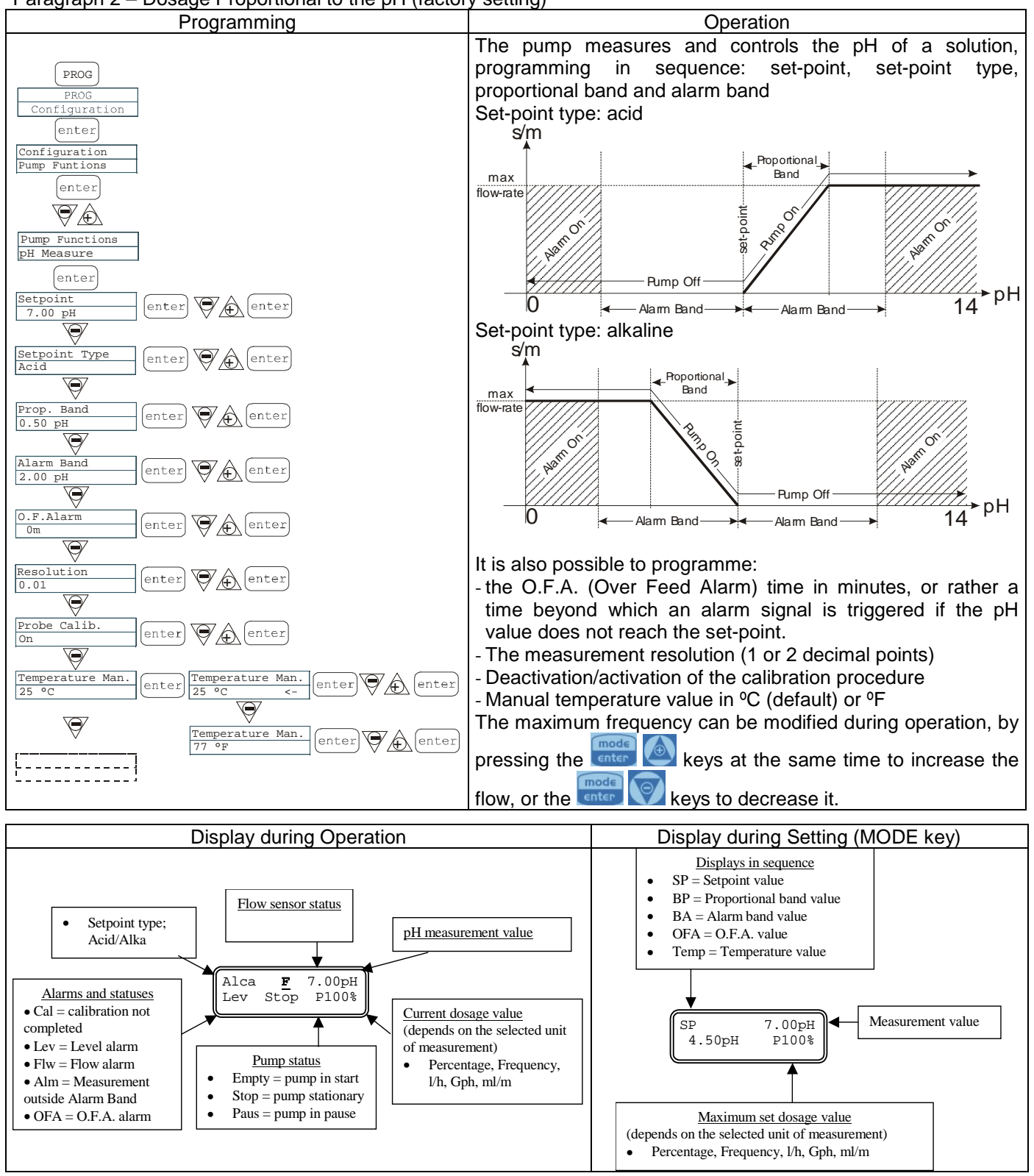

### DosingPump.ir

Paragraph 3 – Dosage Proportional to the Potential Redox Measurement (O.R.P.)

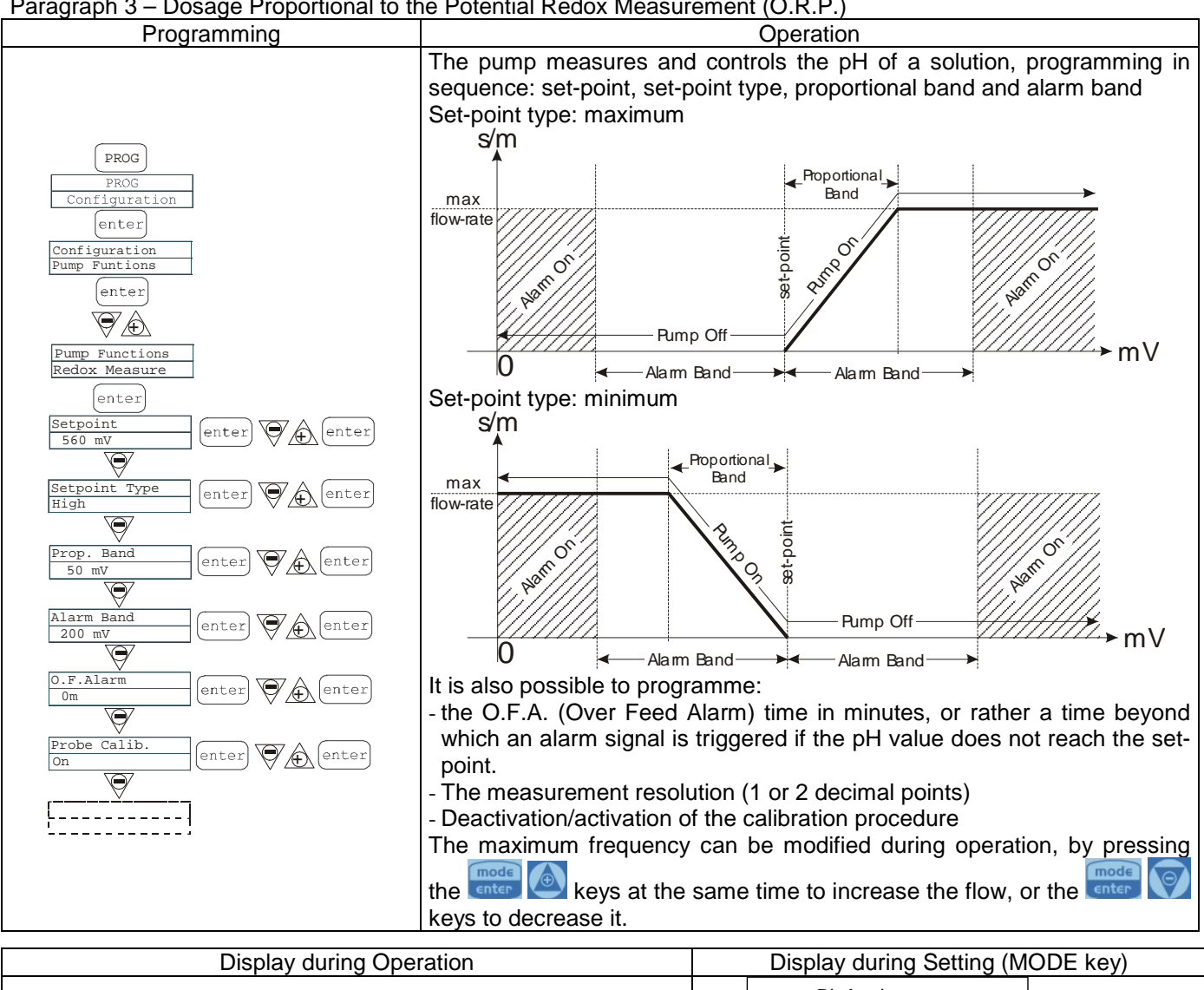

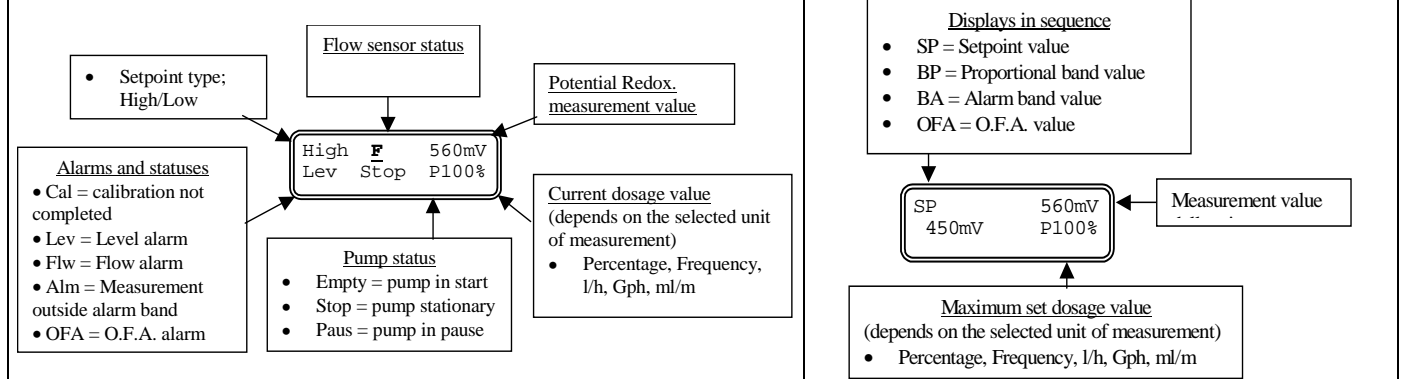

### Paragraph 4 - Setting the Maximum Flow

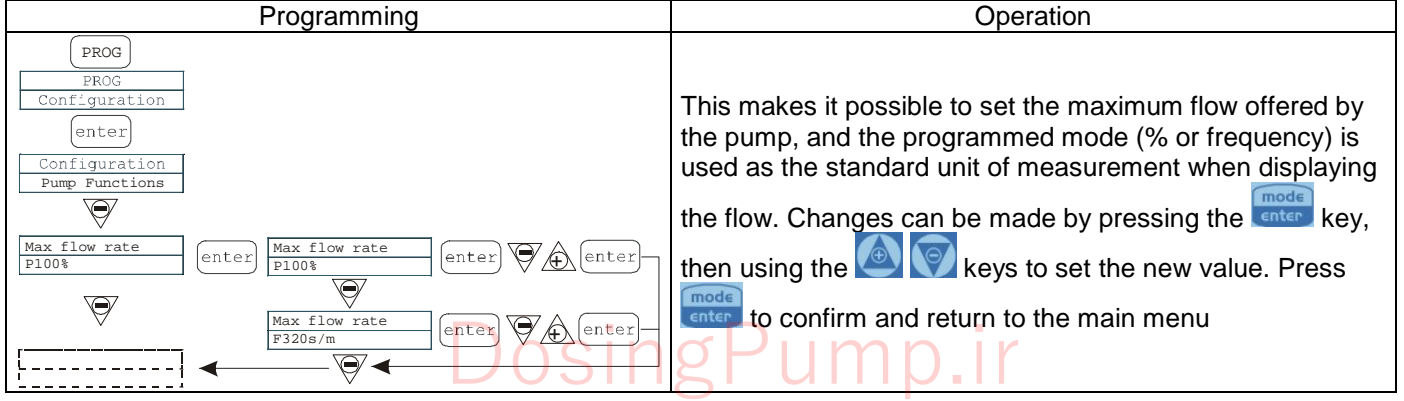

### Paragraph 5 - Setting the Alarm Relay

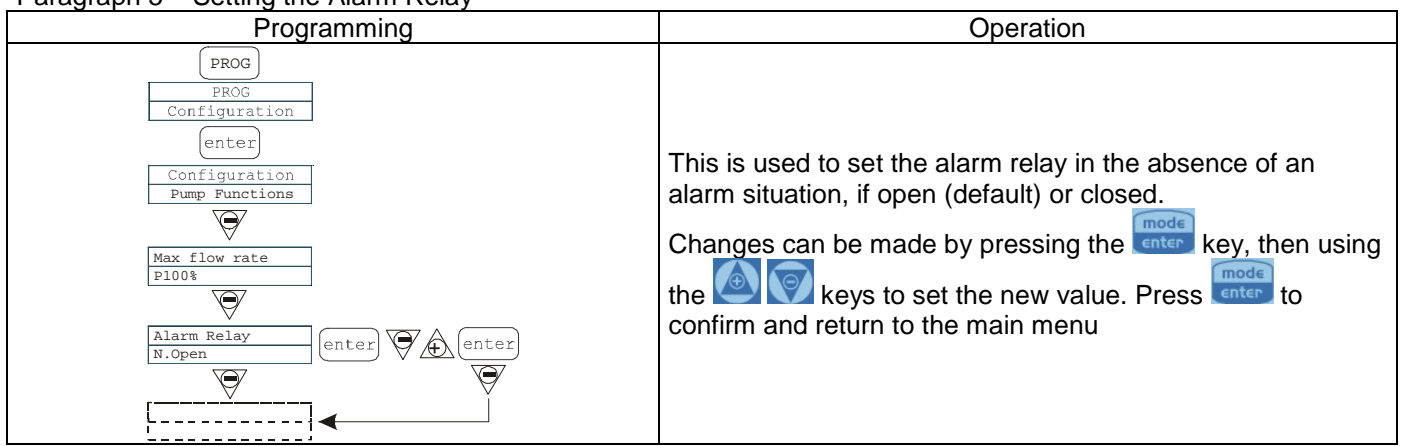

### Paragraph 6 - Flow Calibration

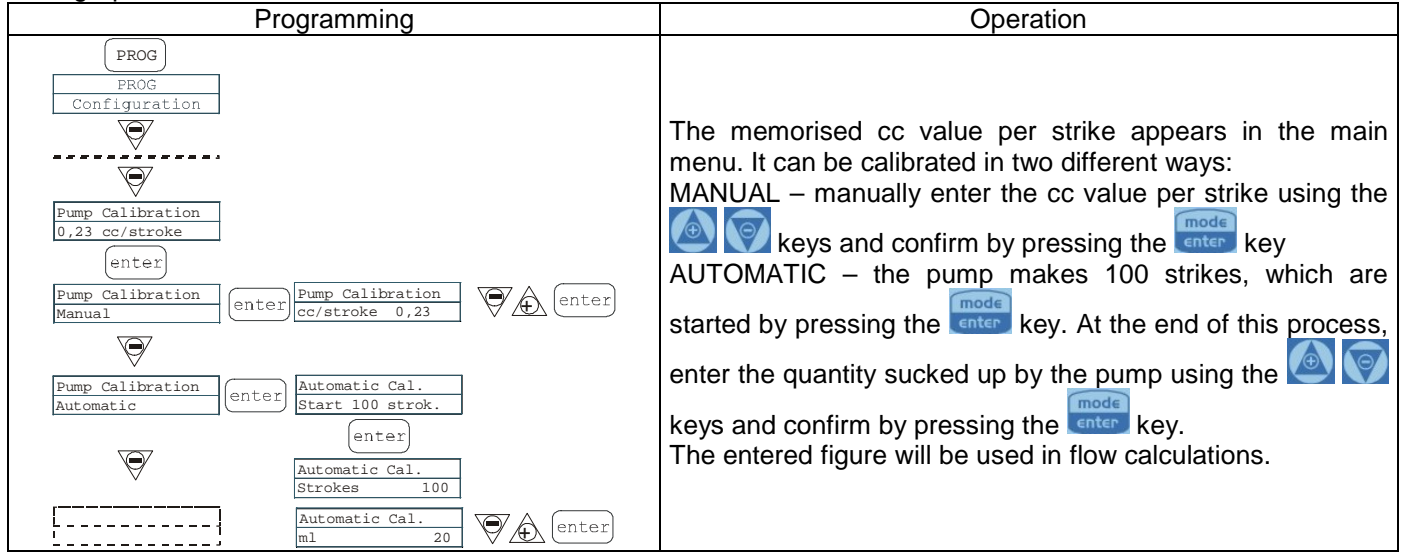

#### Paragraph 7 - Statistics

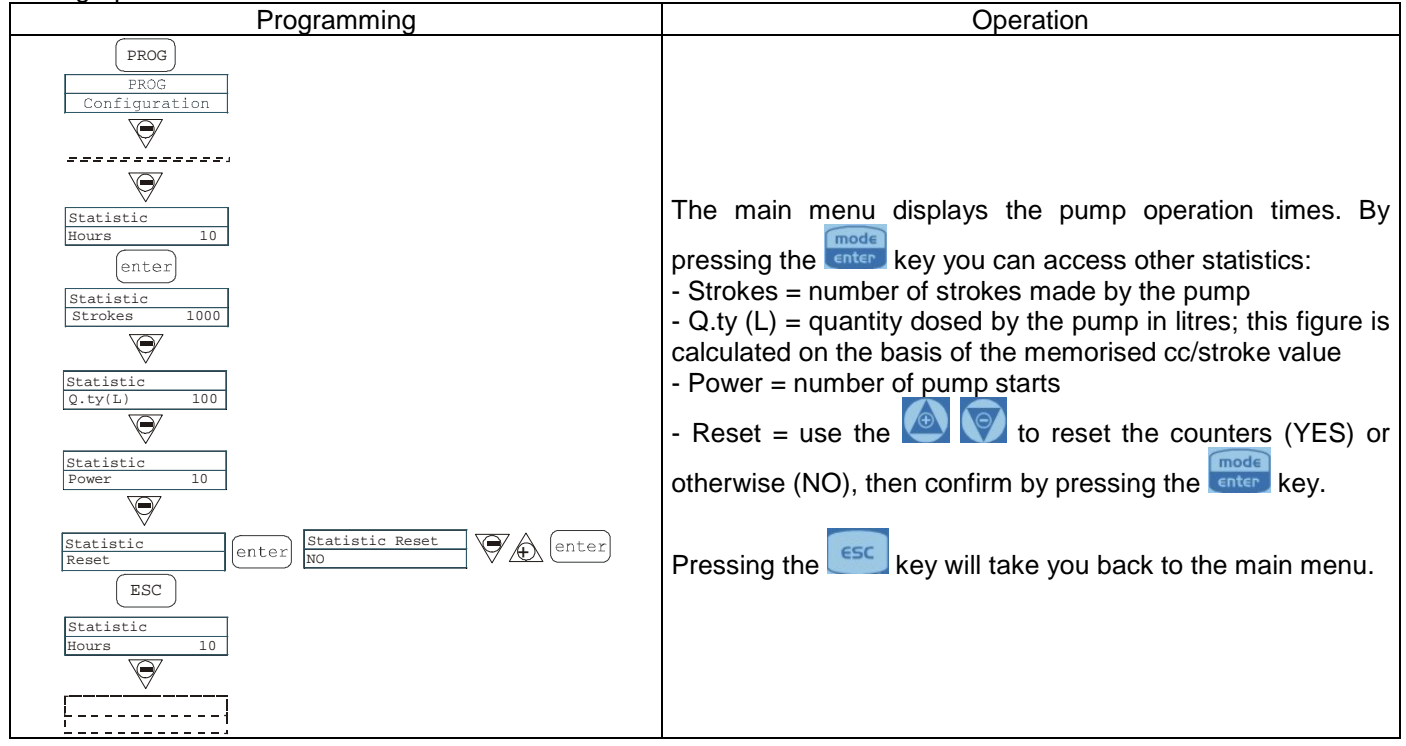

### DosingPump.ir

#### Paragraph 8 - Password

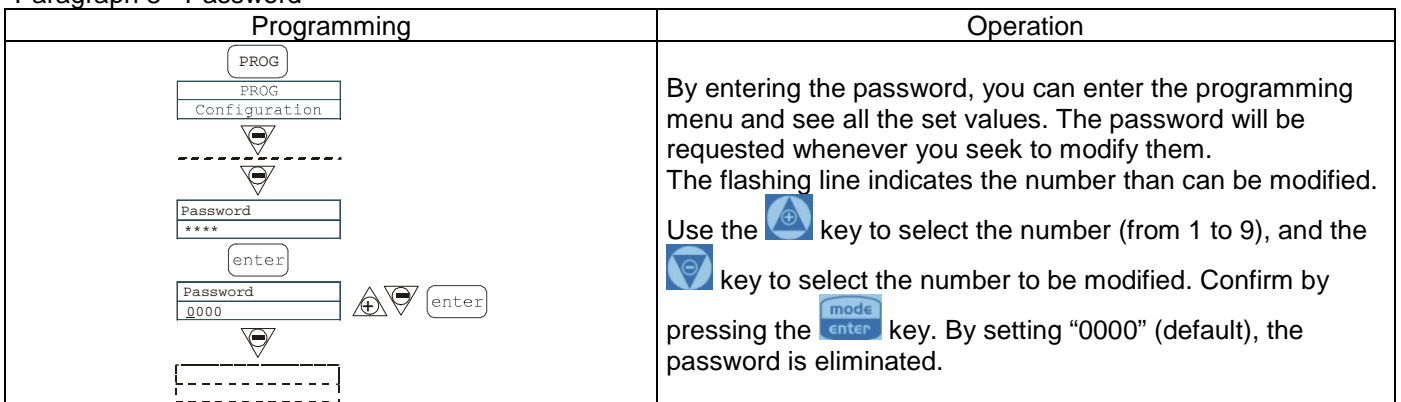

### Paragraph 9 – Flow Alarm

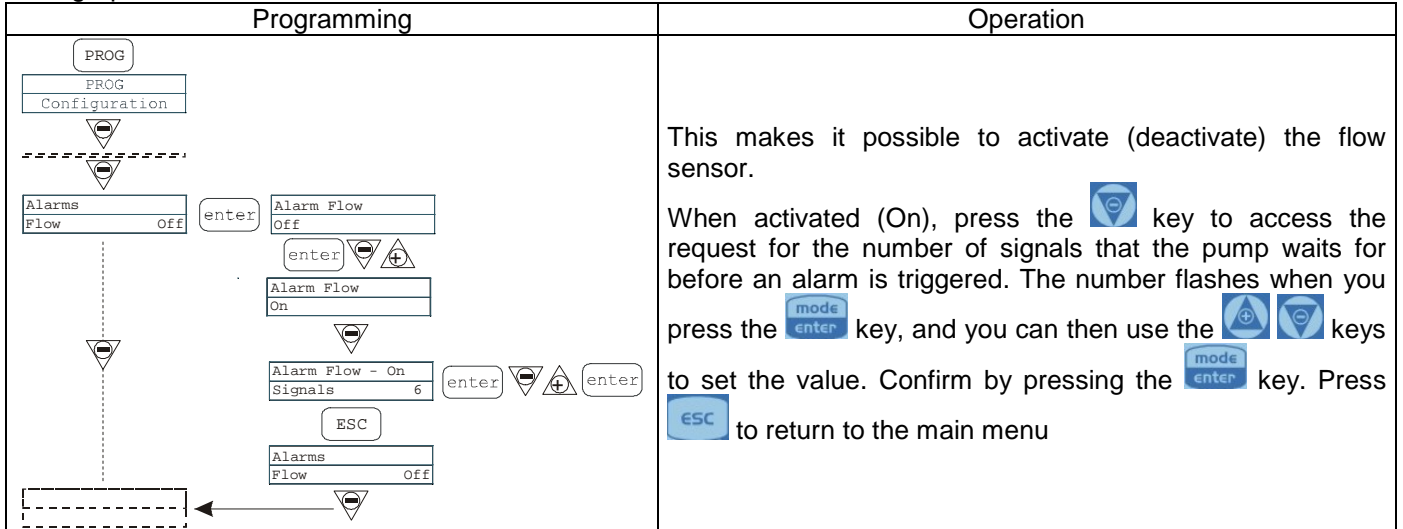

#### Paragraph 10 – Level Alarm

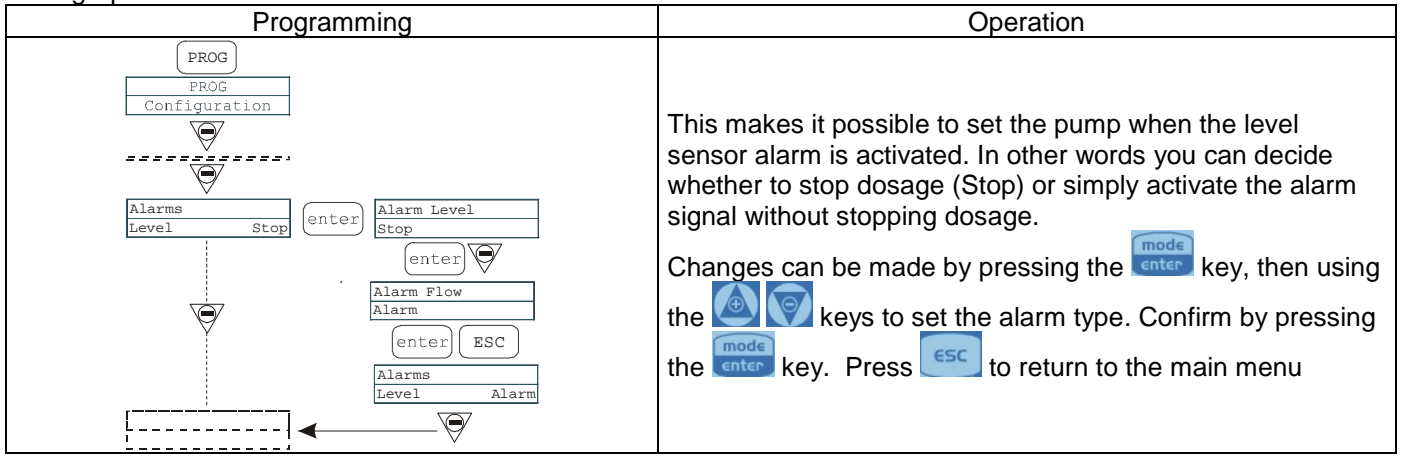

### Paragraph 11 – Flow Display Unit

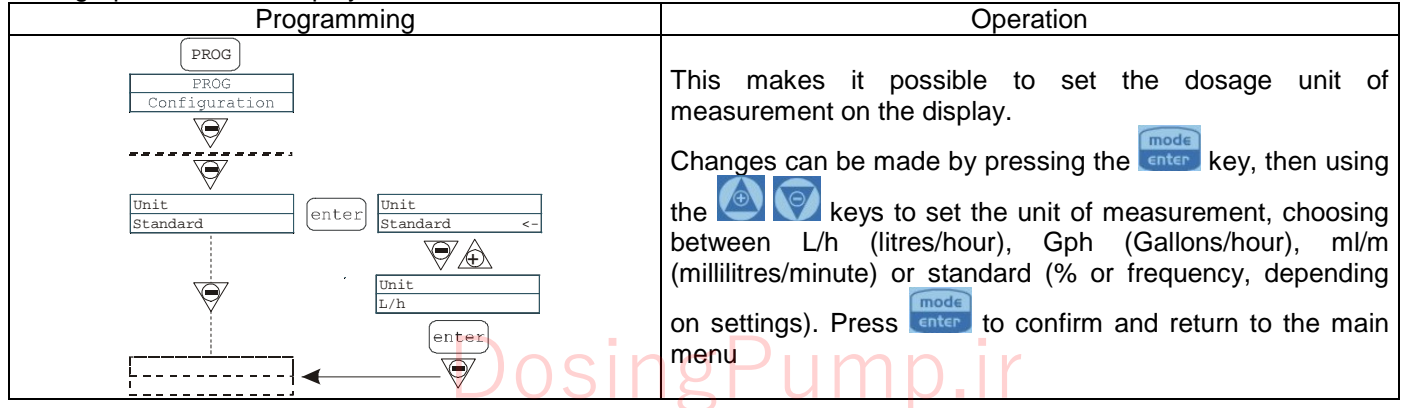

### Paragraph 12 - Setting the Pause

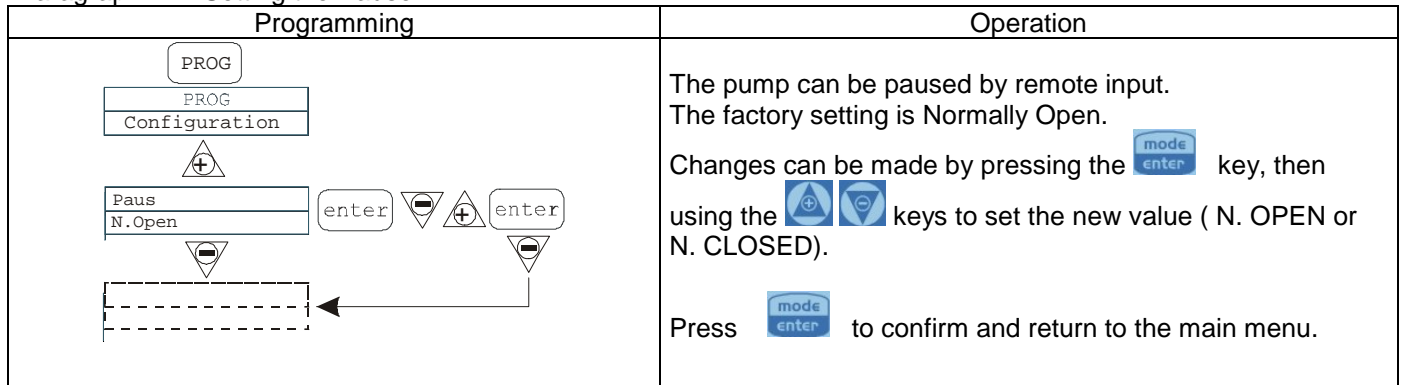

### pH Calibration Menu

Pressing the CAL key for 3 seconds takes you into the calibration menu. If calibration was excluded during programming, the following appears on the display:

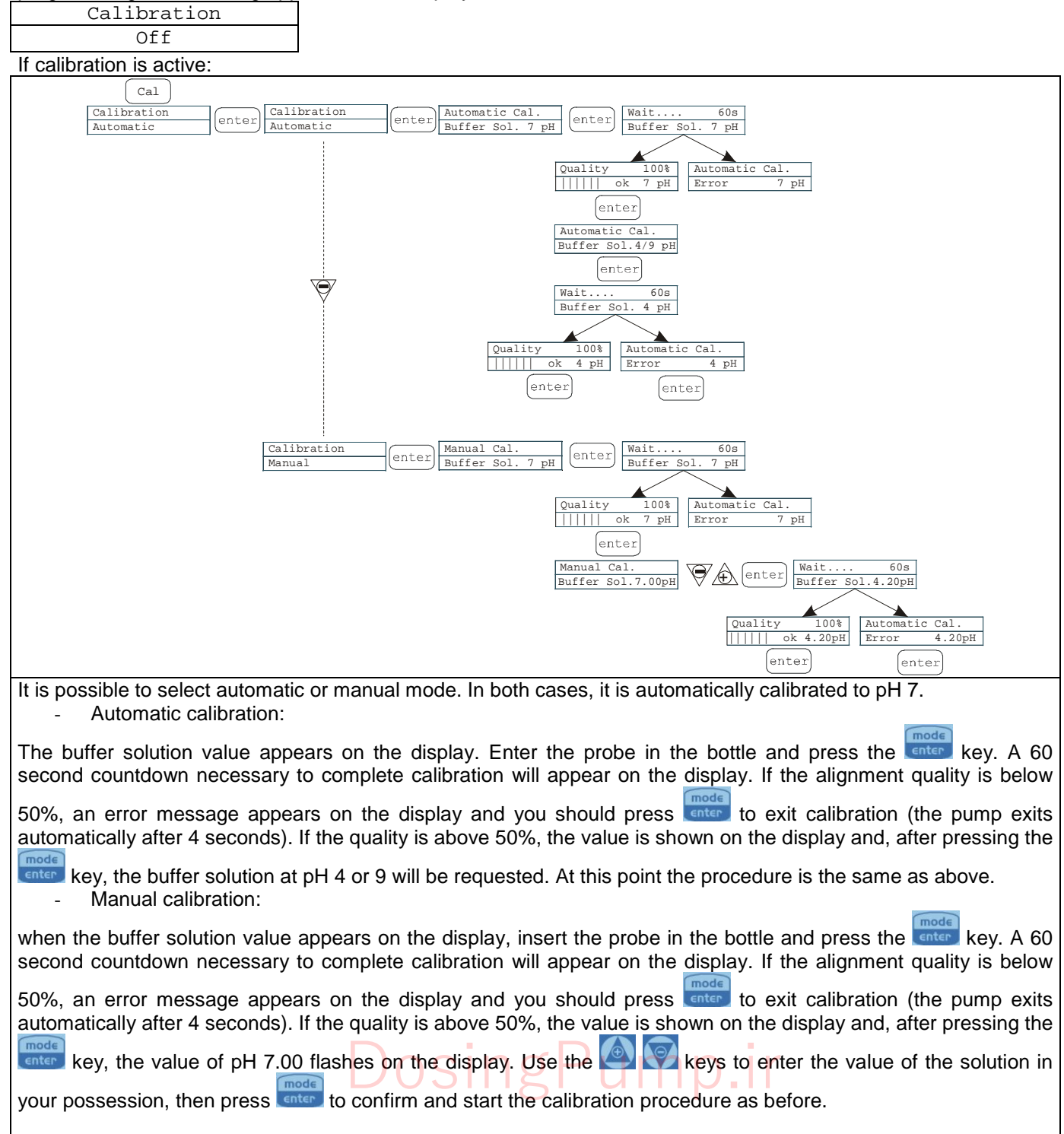

### Potential Redox Calibration Menu (O.R.P.)

Pressing the CAL key for 3 seconds takes you into the calibration menu. If calibration was excluded during programming, the following appears on the display:

| Calibration                                                                                                    |  |  |  |  |  |  |
|----------------------------------------------------------------------------------------------------|--|--|--|--|--|--|
| Off                                                                                                    |  |  |  |  |  |  |
| If calibration is active:                                                                                                    |  |  |  |  |  |  |
| Cal       Calibration       Automatic       Automatic         Calibration       Automatic         Automatic Cal.       Buffer Sol. 465mV         Wait       60s       Buffer Sol. 465mV                                                                                                    |  |  |  |  |  |  |
| Quality 100%<br>       ok 465mV<br>enter enter<br>enter                                                                                                    |  |  |  |  |  |  |
| Calibration<br>Manual enter Automatic Cal.<br>Buffer Sol. 465mV enter Wait 60s<br>Buffer Sol. 600mV<br>Quality 100%<br>Hutomatic Cal.<br>Calibration<br>Buffer Sol. 600mV<br>Enter enter enter<br>Enter enter                                                                                                    |  |  |  |  |  |  |
| It is possible to select automatic or manual mode                                                                                                    |  |  |  |  |  |  |
|                                                                                                    |  |  |  |  |  |  |
| - Automatic calibration:                                                                                                    |  |  |  |  |  |  |
| The buffer solution value appears on the display. Insert the probe in the bottle and press the tenter key. A 60 second countdown necessary to complete calibration will appear on the display. If the alignment quality is below 50%, an error message appears on the display and you should press to exit calibration (the pump exits automatically after 4 seconds). If the quality is above 50%, the value is shown on the display and you should press |  |  |  |  |  |  |
| the <b>center</b> key to complete the procedure.                                                                                                    |  |  |  |  |  |  |
| - Manual calibration:                                                                                                    |  |  |  |  |  |  |
| The buffer solution value appears on the display. Insert the probe in the bottle and press the enterna key. The value                                                                                                    |  |  |  |  |  |  |
| of 465 mV should now flash on the display. Insert the probe in your solution and use the 🙆 💽 keys to display                                                                                                    |  |  |  |  |  |  |
| the value of the solution in your possession, then confirm by pressing the center key and begin the calibration                                                                                                    |  |  |  |  |  |  |

### DosingPump.ir

procedure as before

### Alarms

| Display                                                                           | Cause                                                                                                    | Interruption                                                                                                |  |
|-----------------------------------------------------------------------------------|----------------------------------------------------------------------------------------------------|----------------------------------------------------------------------------------------------------|--|
| Fixed alarm LED<br>Flashing word "Lev"<br>I.e. Man<br>Lev P100%                   | End of level alarm, without interrupting pump operation                                                      | Restore the liquid level.                                                                                   |  |
| Fixed alarm LED<br>Flashing words "Lev" and "stop"<br>I.e. Man<br>Lev Stop P100%  | End of level alarm, with interruption to pump operation                                                      | Restore the liquid level.                                                                                   |  |
| Fixed alarm LED<br>Flashing word "Flw"<br>I.e. Man <u>F</u><br>Flw P100%          | Active flow alarm. The pump has<br>not received the programmed<br>number of signals from the flow<br>sensor. | Press the stop key                                                                                          |  |
| I.e. Parameter Error PROG<br>to default                                           | Communication error with the eeprom.                                                                         | Press the <b>Prog</b> key to restore the default parameters.                                                |  |
| Flashing word "OFA"<br>Flashing word "stop"<br>I.e. High 475 mV OFA<br>Stop P 75% | O.F.A. alarm                                                                                                 | Press the <b>stop</b> key to stop the flashing word "stop". Press the key again to start up the pump again. |  |
| Flashing word "Alm"<br>I.e. High 475 mV Alm<br>P 75%                              | The probe reading is outside the set alarm band range                                                        | Make sure that the "Alarm Band"<br>parameter is set correctly in the<br>programme                           |  |
| Flashing word "Cal"<br>I.e. High 475 mV Cal<br>P 75%                              | Probe not calibrated alarm                                                                                   | Calibrate the probe                                                                                         |  |

## DosingPump.ir

rev. 2.2 EN

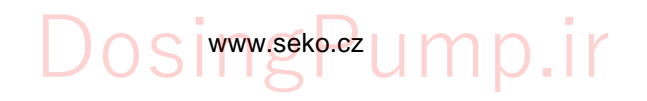